## **MOBILE - OVERVIEW**

Objective

To familiarize employees with the mobile features. A mobile app is available for staff to access their timecard from their phone and perform various timekeeping functions.

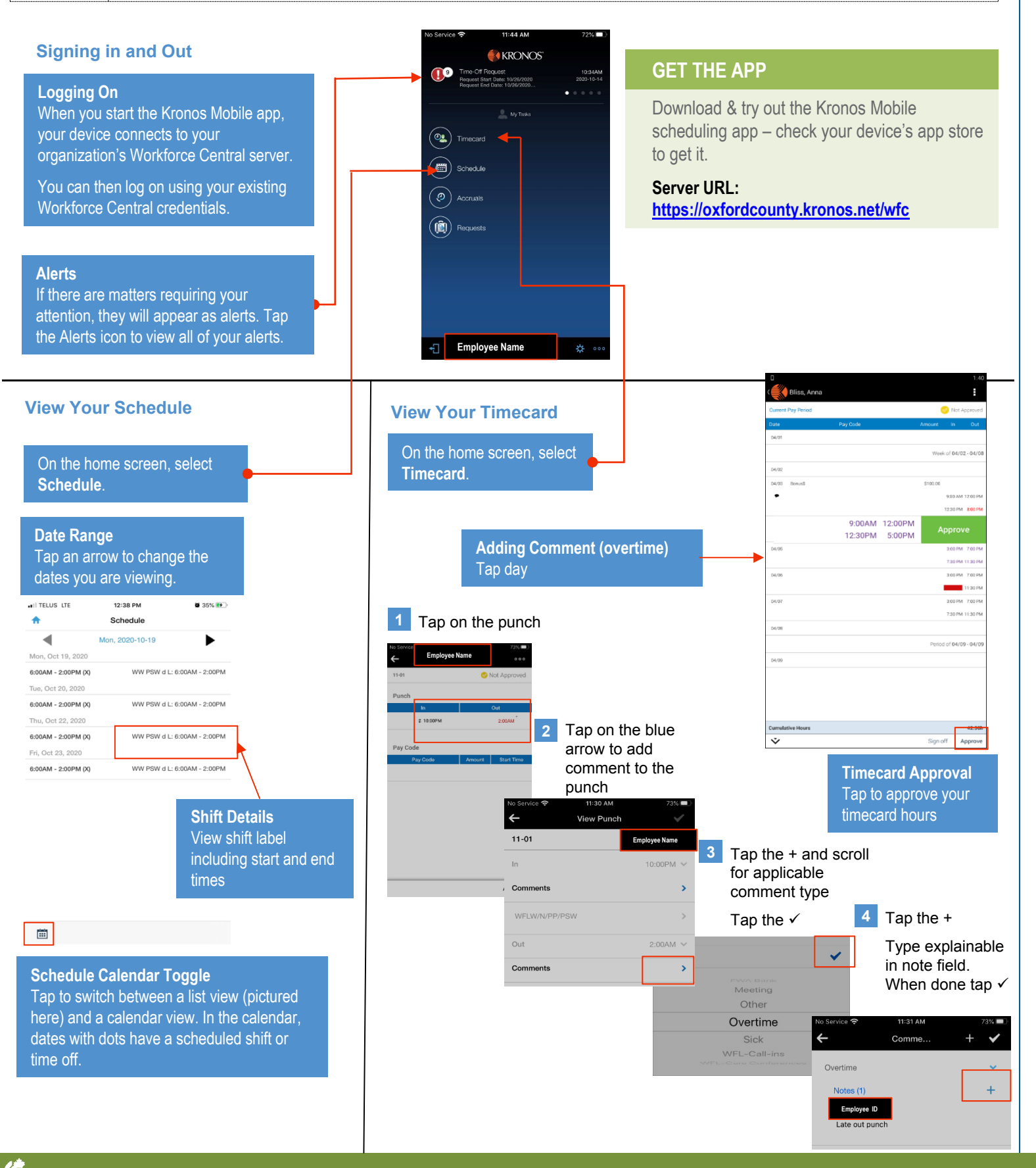